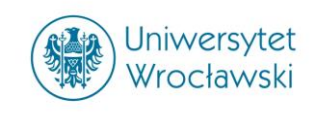

# **PUBLICATION FINDER INTERFACE**

# Jak krok po kroku znajdować publikacje w nowej liście A-Z

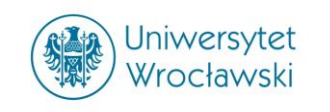

### Należy wejść na stronę www.bu.uni.wroc.pl i w zakładce e-Źródła kliknąć w Publication Finder Interface.

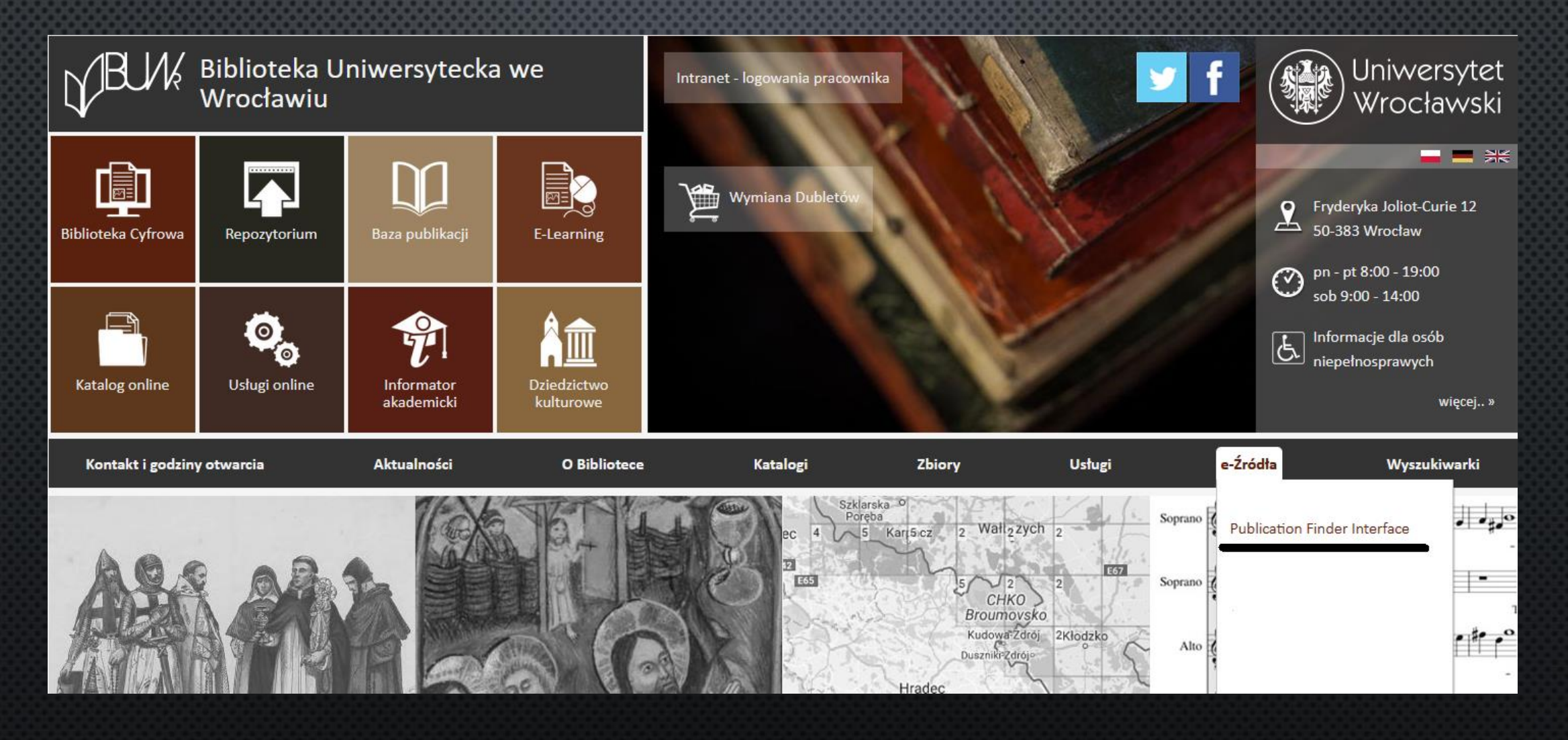

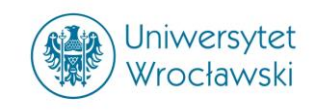

Dostęp do Publication Finder Interface jest możliwy również poprzez wyszukiwarkę naukową EDS.

Na stronie głównej wyszukiwarki należy kliknąć w "PUBLIKACJE".

| Nowe wyszukiwanie | Publikacje | Biblioteka | Kontakt i godzin          | iy otwarcia | Usługa proxy    |                           |   |
|-------------------|------------|------------|---------------------------|-------------|-----------------|---------------------------|---|
| ME                | UN         |            |                           |             |                 |                           |   |
| $=$ $\psi^{-}$    |            |            |                           |             |                 |                           |   |
|                   |            | Prze       | szukaj <b>zasoby el</b> e | ektroniczne | Biblioteki Uniw | ersyteckiej               |   |
|                   |            | Sło        | wo kluczowe               | •           | Wprowadź dow    | volne słowa               | × |
|                   |            | Opcj       | e wyszukiwania 🕨          | Wyszukiwa   | nie podstawowe  | Wyszukiwanie zaawansowane | e |
|                   |            |            |                           |             |                 |                           |   |

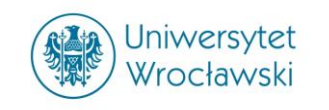

Dostęp do Publication Finder Interface jest możliwy:

- w sieci uniwersyteckiej,
- poprzez serwer PROXY.

Szczegółowe informacje dotyczące uzyskania dostępu spoza sieci UWr do licencjonowanych zasobów elektronicznych znajdują się na stronie Biblioteki Uniwersteckiej:

Rejestracja usługi Proxy

**E-Learning** (należy zalogować się jako gość)

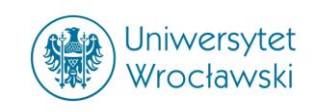

Publikacje można wyszukiwać na trzy sposoby:

- 1. Za pomocą wyszukiwarki.
- 2. Przeglądać według tytułu.
- 3. Przeglądać według dyscypliny.

Przeszukaj dostępne publikacje Wprowadź tytuł, temat lub ISSN/ISBN × Szukaj Publikacje Przeglądaj wg tytułu

#### # A B C D E F G H I J K L M N O P Q R S T U V W X Y Z

#### Przeglądaj wg dyscypliny

Znajdź zasoby dostępne w kolekcji biblioteki Anatomia i fizjologia (190) Antropologia (257) Architektura (118) Astronomia i astrofizyka (113) Badania etniczne i kulturowe (1131) Bibliotekoznawstwo i informacja naukowa (397) Biografia (31) Biologia (1829) Biotechnologia (168) Biznes i zarzadzanie (4713) Botanika (272) Budownictwo (209) Chemia (1276) Dramat i teatr (95) Dyplomacja i stosunki międzynarodowe (298) Edukacja (1583) Ekonomia (1356)

Energetyka (218) Farmacja i farmakologia (446) Film (71) Fizjoterapia i terapia zajęciowa (50) Fizyka (830) Geografia i kartografia (245) Geologia (225) Historia (1814) Historia wojskowości i nauki wojskowe (124) Informatyka (735) Inżynieria (1386) Język i lingwistyka (557) Komunikacja i środki masowego przekazu (738) Leśnictwo (129) Literatura i pisarstwo (1543) Marketing (359) Matematyka (1003)

?

Publikacje

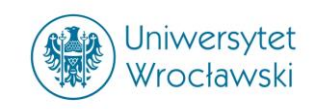

# 1. Znajdowanie publikacji za pomocą wyszukiwarki.

Tytuł szukanej publikacji należy wpisać w pole wyszukiwarki.

#### Publikacje

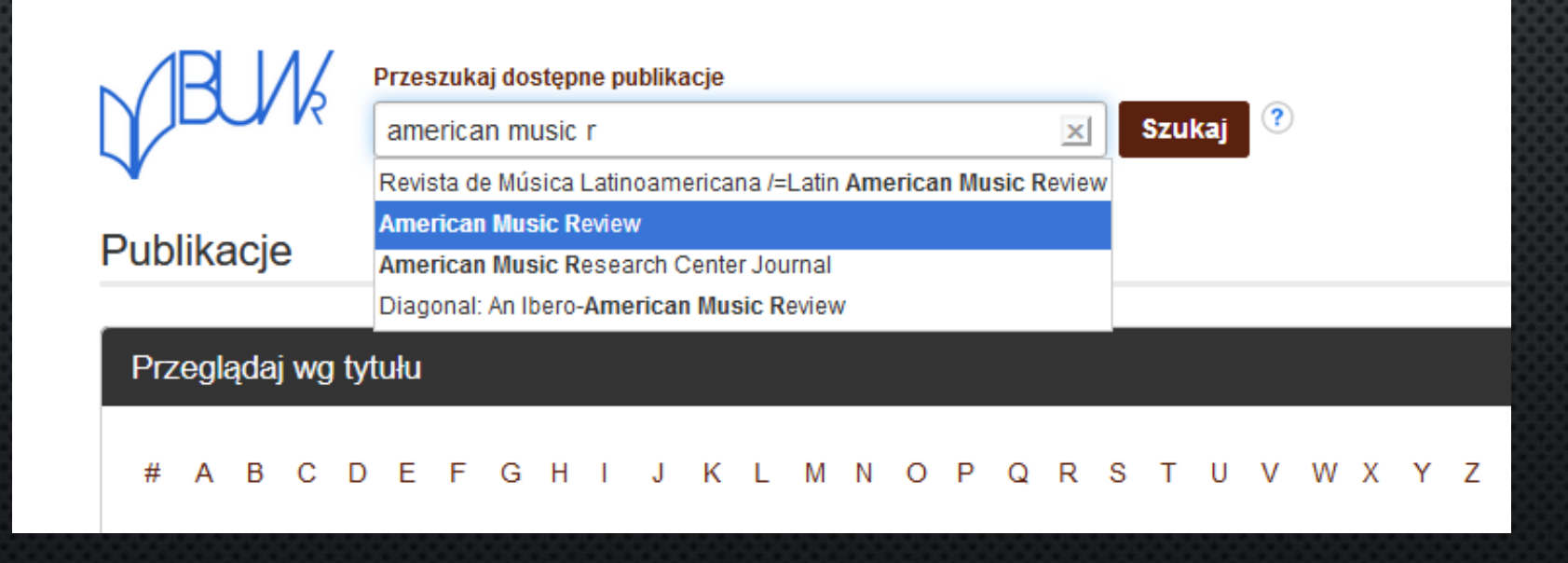

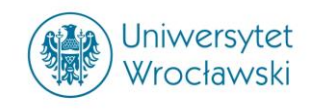

Wyświetli się strona z wynikami wyszukiwania. Aby dotrzeć do zawartości czasopisma należy kliknąć w szukany tytuł.

|                                                  | Przeszukaj dostępne pu         | blikacje                                                                                                    |
|--------------------------------------------------|--------------------------------|----------------------------------------------------------------------------------------------------|
| VUUR [                                           | American Music Rev             | iew 🔀 Szukaj ?                                                                                                    |
| [                                                | Zachowaj ograniczen            | ia wyszukiwania                                                                                                    |
| # A B C                                          | DEFGH                          | I J K L M N O P Q R S T U V W X Y Z                                                                                                    |
| Zawęź wynik                                      | ĸi                             | Wyniki wyszukiwania: 1 - 14 z 14                                                                                                    |
| Bieżące wyszu                                    | ukiwanie 🗸                     | Strona: 1                                                                                                    |
| Znajdź wszyst<br>szukane termi<br>American Music | kie moje<br>iny:<br>Review     | 1. American Music Review         ISSN: 1943-9385, 1943-9393. Music.         ■ Dostępny pełny tekst         ▲ Merican Music Review         ▲ Academic Search Ultimate 2008-10-01 - chwili obecnej                                                                                   |
| Ogranicz wynil                                   | ki <sup>v</sup><br>recenzowane | 2. Revista de Música Latinoamericana /=Latin American Music Review                                                                                                    |
| Temat                                            | ~                              |                                                                                                    |
| music (10)                                       | struction (2)                  | Dostępny perny tekst     Academic Search Ultimate 2000-03-01 - chwili obecnej (Okres karencji dla dostępności pełnego tekstu: 1 rok)     Г     JSTOR Arts & Sciences III Archive Collection 1980-04-01 - chwili obecnej (Okres karencji dla dostępności pełnego tekstu: 4 lat(-a)) |
| history of the a                                 | americas (1)                   |                                                                                                    |
| poetry (1)                                       |                                | 3 Diagonal: An Ibero-American Music Review                                                                                                    |
| sociology (1)                                    |                                | ISSN: 2470-4199.                                                                                                    |
| sound techno                                     | logy (1)                       | Dostępny pełny tekst                                                                                                    |
| Pokaż więcej                                     |                                | P DOAJ: Directory of Open Access Journals 2015-01-01 - chwili obecnej                                                                                                    |

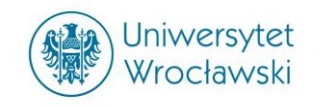

## Zostanie wyświetlony rekord publikacji zawierający link do treści.

|   | $\mathbb{V}$ | Ø | JK      | An    | nerica | an N | lusic | Review |             |       |        |       |        |             |              |               | X Szukaj           |                            |                      |        |       |       |       |       |       |          |     |
|---|--------------|---|---------|-------|--------|------|-------|--------|-------------|-------|--------|-------|--------|-------------|--------------|---------------|--------------------|----------------------------|----------------------|--------|-------|-------|-------|-------|-------|----------|-----|
|   | #            | Α | вс      | ; D   | Е      | F    | G     | Н      | I.          | J     | K      | L     | М      | N           | 0            | Ρ             | Q                  | R                          | s                    | т      | U     | V     | W     | х     | Y     | Z        |     |
| < | _            | _ |         |       |        |      |       |        | <b>∢</b> Li | istav | wynil  | ków   | 4      | 1 dla       | a <b>14</b>  | ۶.            |                    |                            |                      |        |       |       |       |       |       |          |     |
|   | 5            | 1 | Szczego | ołowy | rekor  | rd   |       |        | A           | me    | erio   | car   | n M    | usi         | сŀ           | Rev           | viev               | w                          |                      |        |       |       |       |       |       |          |     |
|   |              |   |         |       |        |      |       |        |             |       | •      | Pełny | / teks | it: 🗖       |              | oster<br>P Ac | ony pe<br>adem     | <del>ełny t</del><br>nic S | <u>ekst</u><br>earcl | h Ulti | imate | 200   | )8-10 | -01 - | - chw | ili obec | nej |
|   |              |   |         |       |        |      |       |        | •           |       |        |       | ISS    | N: 19<br>19 | 943-<br>943- | 9385<br>9393  | 5 (prin<br>3 (onli | it)<br>ine)                |                      |        |       |       |       |       |       |          |     |
|   |              |   |         |       |        |      |       |        | Info        | orma  | icje ( | o wy  | dawc   | y: In       | stitu        | te fo         | r Stud             | lies i                     | in An                | neric  | an M  | lusic | ;     |       |       |          |     |
|   |              |   |         |       |        |      |       |        |             |       | T      | Typ z | asob   | u: Jo       | ourna        | al            |                    |                            |                      |        |       |       |       |       |       |          |     |
|   |              |   |         |       |        |      |       |        |             |       |        | т     | emat   | y: M        | usic         | :             |                    |                            |                      |        |       |       |       |       |       |          |     |

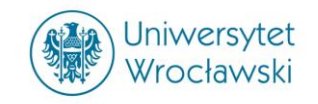

## Nastąpi przekierowanie do bazy danych w której znajduje się dana publikacja.

| Szukaj w ramach tej publika | acji                                                                       | Wszystkie numery   Tylko bieżący tytuł |
|-----------------------------|----------------------------------------------------------------------------|----------------------------------------|
| Szczegóły publika           | cii dla "American Music Review"                                            | + 2019                                 |
| bzczegory publika           |                                                                            | + 2018                                 |
| Tytuł:                      | American Music Review                                                      | + 2017                                 |
| ISSN:                       | 1943-9385                                                                  | + 2016                                 |
| Informacje o wydawcy:       | Institute for Studies in American Music                                    | + 2015                                 |
|                             | Studies in American Music<br>2900 Bedford Avenue<br>Brooklyn NY 11210-2889 | + 2014<br>+ 2013                       |
|                             | United States of America                                                   | + 2012                                 |
| Historia tytułu:            | American Music Review (2008 - present)                                     | + 2011                                 |
|                             | Institute for Studies in American Music Newsletter (2006 - 2008)           | + 2010                                 |
|                             | Changed to American Music Review                                           | + 2009                                 |
| Rekordy<br>bibliograficzne: | 03/01/2006 to present                                                      | + 2008-AMR<br>+ 2008-ISAMN             |
| Pełny tekst:                | 03/01/2006 to present                                                      | + 2007                                 |
| Typ publikacji:             | Academic Journal                                                           | + 2006                                 |
| Tematy:                     | American Music                                                             |                                        |
| URL wydawcy:                | http://depthome.brooklyn.cuny.edu/isam/index.htm                           |                                        |
| Częstotliwość:              | 2                                                                          |                                        |
| Recenzowane<br>naukowo:     | Yes                                                                        |                                        |

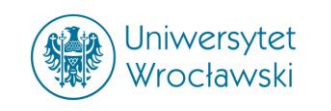

# 2. Przeglądanie publikacji według tytułu.

Poniżej wyszukiwarki znajduje się lista A-Z. Po kliknięciu w wybraną literę (np. "H"), zostaną wyświetlone publikacje, których tytuły zaczynają się na literę "H".

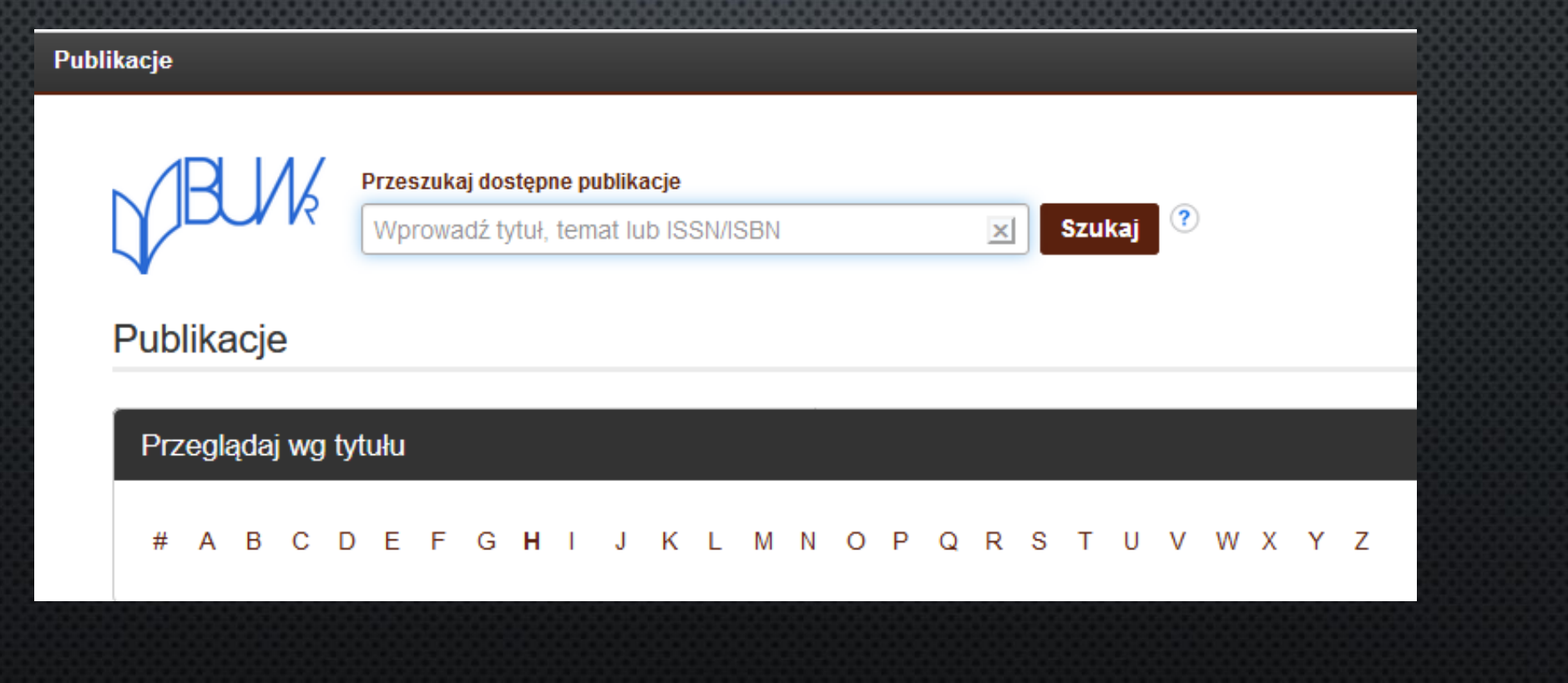

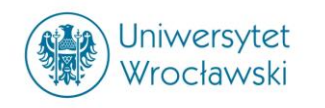

### Lista publikacji zaczynających się na literę "H".

#### # A B C D E F G H I J K L M N O P Q R S T U V W X Y Z

HA HB HC HD HE HF HG HH HI HJ HK HL HM HN HO HP HQ HR HS HT HU HV HW HX HY HZ

Zawęź wyniki

Bieżące wyszukiwanie

Znajdź wszystkie moje szukane terminy:

JN H\* OR JN THE H\* OR JN DER H\* OR JN DIE H\* OR JN DAS H\* OR JN L...

 $\sim$ 

6

Ogranicz wyniki

Czasopisma recenzowane naukowo

Temat

 health & medicine (general) (45)

Iaw (40)

 religion & philosophy (general) (25)

history (24)

#### Wyniki wyszukiwania: 1 - 20 z 1,459

Strona: 1 2 3 4 5 Następna F

1. Die Hanseaten : Feldzeitung fulr unsere Krieger

Dostępny pełny tekst

리 DigiZeitschriften (Open Access)

#### 2. H.13 Selected Interest and Exchange Rates, Weekly Series of Charts

ISSN: 0364-8370.

Dostępny pełny tekst

EBSCO Open Access Journals 1961-01-01 - 2004-12-31

<u>.</u>

#### 3. H-Diplo

Dostępny pełny tekst

EBSCO Open Access Journals 1996-01-01 - chwili obecnej

<u>\_</u>

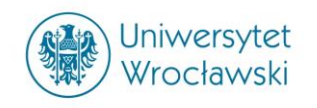

# 3. Przeglądanie publikacji według dyscypliny.

Po kliknięciu w wybraną dyscyplinę (np. "MUZYKA"), zostanie wyświetlona lista publikacji związana z określonym tematem.

#### Przeglądaj wg dyscypliny

Znajdź zasoby dostępne w kolekcji biblioteki

Anatomia i fizjologia (190) Antropologia (257) Architektura (118) Astronomia i astrofizyka (113) Badania etniczne i kulturowe (1131) Bibliotekoznawstwo i informacja naukowa (397) Biografia (31) Biologia (1829) Biotechnologia (168) Biznes i zarządzanie (4713) Botanika (272) Budownictwo (209) Chemia (1276) Dramat i teatr (95) Dyplomacja i stosunki międzynarodowe (298) Edukacja (1583) Ekonomia (1356)

Energetyka (218) Farmacja i farmakologia (446) Film (71) Fizjoterapia i terapia zajęciowa (50) Fizyka (830) Geografia i kartografia (245) Geologia (225) Historia (1814) Historia wojskowości i nauki wojskowe (124) Informatyka (735) Inżynieria (1386) Język i lingwistyka (557) Komunikacja i środki masowego przekazu (738) Leśnictwo (129) Literatura i pisarstwo (1543) Marketing (359) Matematyka (1003)

Medycyna komplementarna i alternatywna (95) Medycyna sportowa (35)

Muzyka (345)

Nauki o Ziemi i atmosferze (652) Nauki o środowisku (668) Nauki polityczne (413) Nauki przyrodnicze (814) Nauki społeczne i humanistyczne (2076) Nauki stosowane (332) Oceanografia (213) Pielęgniarstwo i opieka medyczna (430) Polityka i rządzenie (1782) Praca socjalna (61) Prawo (1404) Psychologia (1081)

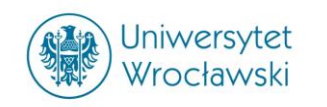

### Lista publikacji związana z terminem "MUZYKA".

#### # A B C D E F G H I J K L M N O P Q R S T U V W X Y Z

#### HA HB HC HD HE HF HG HH HI HJ HK HL HM HN HO HP HQ HR HS HT HU HV HW HX HY HZ

#### Zawęź wyniki

Bieżące wyszukiwanie

Znajdź wszystkie moje szukane terminy:

JN H\* OR JN THE H\* OR JN DER H\* OR JN DIE H\* OR JN DAS H\* OR JN L...

Ogranicz wyniki

Czasopisma recenzowane naukowo

Temat

 health & medicine (general) (45)

6

Iaw (40)

 religion & philosophy (general) (25)

history (24)

#### Wyniki wyszukiwania: 1 - 20 z 1,459

Strona: 1 2 3 4 5 Następna 🕨

1. Die Hanseaten : Feldzeitung fulr unsere Krieger

Dostępny pełny tekst

DigiZeitschriften (Open Access)

#### 2. H.13 Selected Interest and Exchange Rates, Weekly Series of Charts

ISSN: 0364-8370.

Dostępny pełny tekst

EBSCO Open Access Journals 1961-01-01 - 2004-12-31

<u>e</u>

3. H-Diplo

Dostępny pełny tekst

EBSCO Open Access Journals 1996-01-01 - chwili obecnej

<u>\_</u>

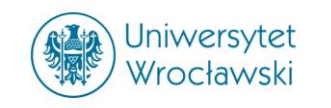

## Zawężanie wyników wyszukiwania

Lista wyników wyszukiwania może być bardzo długa, dlatego też po lewej stronie znajdują się opcje zawężania wyników.

Listę wyników możemy ograniczyć wybierając temat publikacji lub jego wydawcę.

Temat ~ music (10) teaching & instruction (2) history of the americas (1) poetry (1) sociology (1) sound technology (1) Pokaż wiecej Wydawca intellect (1) music teachers national association (1) old city publishing (1) oxford university press (1) record guide publications (1) university of california (1) Pokaż więcej

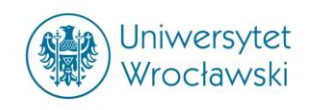

## Zawężanie wyników wyszukiwania

| ~ | Zawęź wyniki                                                                                                    | Wyniki wyszukiwania: 1 - 14 z 1                                                        | 4                        |                |  |  |  |  |  |  |
|---|----------------------------------------------------------------------------------------------------|----------------------------------------------------------------------------------------|--------------------------|----------------|--|--|--|--|--|--|
|   | Bieżące wyszukiwanie 👋                                                                                               | Strona: 1                                                                              | Temat                    | Х              |  |  |  |  |  |  |
|   | Znajdź wszystkie moje<br>szukane terminy:<br>American Music Review                                                   | 1. American Music Review<br>ISSN: 1943-9385, 1943-9393. Music.<br>Dostępny pełny tekst | □ Nazwa ≑                | Liczba wyników |  |  |  |  |  |  |
|   |                                                                                                    | Academic Search Ultimate 2008-10-01                                                    | music                    | 10             |  |  |  |  |  |  |
|   | Ogranicz wyniki 🛛 👋                                                                                                  | 2 Revista de Música Latinoamer                                                         | ✓ teaching & instruction | 2              |  |  |  |  |  |  |
|   | Czasopisma recenzowane<br>naukowo                                                                                    | ISSN: 0163-0350, 1536-0199. Music.                                                     | history of the americas  | 1              |  |  |  |  |  |  |
|   |                                                                                                    | Szukaj w publikacji                                                                    | poetry                   | 1              |  |  |  |  |  |  |
|   | Temat <sup>V</sup><br>music (10)                                                                                     | <ul> <li>Dostępny pełny tekst</li> <li>Academic Search Ultimate 2000-03-01</li> </ul>  | sociology                | 1              |  |  |  |  |  |  |
|   | teaching & instruction (2)                                                                                           | JSTOR Arts & Sciences III Archive Colle                                                | sound technology         | 1              |  |  |  |  |  |  |
|   | <ul> <li>history of the americas (1)</li> <li>poetry (1)</li> <li>sociology (1)</li> <li>sound technology</li> </ul> | 3. Diagonal: An Ibero-American<br>ISSN: 2470-4199.                                     | Aktualizacja Anuluj      |                |  |  |  |  |  |  |
|   | Pokaż więcej                                                                                                    | DOAJ: Directory of Open Access Journals 2015-01-01 - chwili obecnej                    |                          |                |  |  |  |  |  |  |
|   | Wydawca                                                                                                    | 4. <b>American Music</b><br>ISSN: 0734-4392, 1945-2349. <b>Music</b> .                 |                          |                |  |  |  |  |  |  |

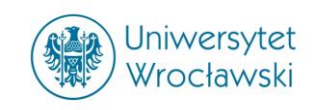

# KONTAKT / sin.bu@uwr.edu.pl